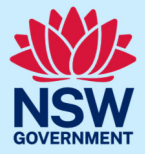

# Pre-service teacher registration for placements

## Updated 27 February 2025

The Pre-service Teacher Registration online form must be completed by Initial Teacher Education (ITE) students <u>prior to</u> undertaking a professional experience placement in a NSW public school. This step-by-step guide explains the process to complete this form. This guide is relevant to pre-service teachers (PST), ITE Providers and Schools.

Frequently Asked Questions with answers are available at the end of this guide.

## Step 1 – Access the new Pre-service Teacher Registration online form

- a) Go to the <u>Induction of pre-service teachers</u> webpage of the NSW Department of Education website.
- b) Click on *Mandatory pre-requisites for pre-service teachers*.
- c) Scroll down to and select 'Pre-service Teacher Registration Form' in Section 1.

# Step 2 – Completes the registration form

d) Enter the details requested. Details entered under 'Declaration for Child Related Work' must match those used for your Working with Children Check (WWCC) Clearance.

| <ul> <li>Declaration for Child</li> </ul>                                                                                | Related Work |                                                                    |              |
|----------------------------------------------------------------------------------------------------|--------------|--------------------------------------------------------------------|--------------|
| First Name: *<br>Former Last Name (if N<br>former name)<br>Date of birth (dd/mm/y<br>Organisation<br>► Department employ | WWCC under   | Last Name: *<br>Preferred Name<br>Gender : *<br>NSW WWCC number: * | Not Supplied |

Please use a personal email address and **not** an @det.nsw.edu.au or university email address as your contact email address. Please also avoid using country specific emails such as qq.com and 163.com.

### e) Read privacy statement

#### Privacy Statement

All public schools and personnel of the Department of Education must abide by the Privacy and Personal Information Protection Act 1998 (NSW). The information you provide will be used to verify your Working with Children Check (WWCC) clearance and for associated purposes such as:

- managing risk associated with the department's legal obligation to ensure the protection of children and young persons in its care;
- creating your department identity and email address used for the purposes related to your professional experience placements with the department;
   using your contact details to communicate with you to provide information about department scholarships, funded study and employment
- opportunities;
- to ensure the health and safety of students, staff and visitors to the school;
- state and federal reporting purposes;
- for any other purpose required by law.

f) Read three points and select relevant declaration.

| ▼ I declare                                                                                                    |
|----------------------------------------------------------------------------------------------------|
| 1. I have (or would be able to apply and receive) a WWCC: I am not disqualified from obtaining a WWCC through being convicted or having a finding of guilt for a <u>disqualifying offence</u> , or had a WWCC cancelled, refused or been the subject of an interim bar (except where a WWCC has been later granted).                                                                                                    |
| 2.1 have no pending criminal charges, court proceedings or allegations that would (if a conviction was upheld) be a <u>disqualifying offence</u> preventing a WWCC being issued. I am not subject to any pending court proceedings or the subject of allegations or charges include the advisional matter is but would be a disqualifying offence preventing a WWCC being issued. I am not subject to any pending court proceedings or the subject of allegations or charges |
| relating to a criminal matter in reusania of the sease.                                                                                                    |
| trom myself or my organisation for employment or engagement.                                                                                                    |
| Iam able to make this declaration and agree to the department's privacy statement                                                                                                    |
|                                                                                                    |

I am unable to make this the declaration

If unable to select the first option in the declaration, please email <u>PST.registration@det.nsw.edu.au</u> for instructions on how to proceed. Thank you.

g) Register the details of initial teacher education degree.

# **Note:** Degree start date should be entered as mm/yyyy (e.g. 02/2024 for February 2024) Estimated completion year for your degree should be entered as YYYY (e.g. 2027)

#### Please tell us about your teaching degree

| Institution *                              | Select •                          |
|--------------------------------------------|-----------------------------------|
| Other Institution                          |                                   |
| Degree *                                   |                                   |
| Level *                                    | Undergraduate Postgraduate        |
| Mode of study *                            | Full time     Part time           |
| Location *                                 | On Campus Remote Hybrid           |
| Start Date (mm/yyyy) *                     |                                   |
| Estimated Completion Year *                | 0                                 |
| Setting: *                                 | Early Childhood Primary Secondary |
| Specialisation(s) / Key Learning Area(s) * | •                                 |

### h) Answer these final two questions by responding:

| Yes = 🔽 🛛 o | r N | o = 🗆 |
|-------------|-----|-------|
|-------------|-----|-------|

The department offers a range of opportunities including:

- scholarships and funded study opportunities
- professional learning resources and events
- employment opportunities during and after studies

Do you currently hold a scholarship with the department?

| Would you like to be kept informed about opportunities in the |  |
|---------------------------------------------------------------|--|
| department?                                                   |  |

Select 'I'm not a robot' then click 'submit'.

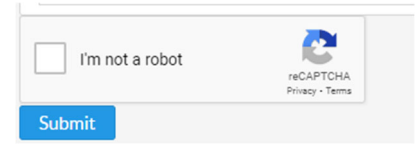

i) Have you entered your details correctly? Specifically, have you typed your email address correctly? Once your form is submitted, you will not be able to return to change any information (e.g. email address, university, course name, etc.). If unsure, please choose 'no' below and check your data entry. Then choose 'submit' again. Please remember **not** to use yy.com or 163.com email addresses. They are not compatible with the form.

**Confirm submission** 

A Please review the details you have supplied as you will not have an opportunity to modify these once you submit this form. Are you ready to continue?

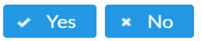

Remember to check the box 'I'm not a robot' again before selecting 'Submit'.

j) Registration saved.

Successful submission of the PST registration form will return a green banner (below) but your registration is **not yet complete**. Please progress to **Step 3** to finalise registration.

Registration form saved. Please finalise your registration by clicking on the link in the em
complete and submit a new registration form

Unsuccessful submission will return a red banner. Please follow on-screen instructions (example below) to address any issues. Please also ensure all mandatory fields have been completed accurately.

🗵 We could not find a Working with Children Check Clearance using your provided details. Please check that the surname, date of birth and WWCC number entered match your clearance email and try again. Error Ref 005.

If you receive a message such as the one below, this means that your WWCC number has already been used to complete this form. Please search in your emails for an email that looks like the one in **Step m**).

This WWC number has already been used for another PST record. You should avoid creating duplicate information. If you need to change: 1) Professional Experience Placement information, contact your placement school 2) Information about you or your studies, contact PST.registration@det.nsw.edu.au 3) Your Working With Children information, contact wwcc@det.nsw.edu.au

Alternatively, please view the FAQs at the end of this document.

# Step 3 – Verify email account

**k)** Within 2 hours of completing the online PST Registration Form, check for the email with the subject below in your email inbox (or junk mail inbox).

**Email subject:** 

Finalise your NSW Department of Education Pre-service Teacher Registration Form

×

I) Click on link in email to confirm your WWCC submission.

| Example email:                                                         |  |
|------------------------------------------------------------------------|--|
| Dear Pre-service Teacher,                                              |  |
| Please finalise your pre-service teacher registration by clicking here |  |
| Kind regards,                                                          |  |

| Troubleshooting Tip: | If the word 'here' in the email does not include a link, please try and access it from |
|----------------------|----------------------------------------------------------------------------------------|
|                      | another device.                                                                        |
| Please note:         | The link may not appear if you have used a qq.com or 163.com email address. If this    |
|                      | is the case, you will need to complete the form again using a different email address. |
|                      | Please email PST.Registration@det.nsw.edu.au and ask for your details to be cleared    |
|                      | so that you can re-submit your form.                                                   |

You should then see the message below.

#### The digital component of the verification of y please begin preparing for your placement.

m) Check email account for email with the subject line below. Read email and take note of important information.

Example email subject and header:

Subject: WWCC verification completed for Sample PST W000000XXX

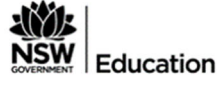

Dear Sample,

Congratulations! Your Working with Children Check with expiry date of XX-XXX-202X has been verified. We look forward to welcoming you at one of our 2,200 public schools. Below you will find guidance and resources to help you prepare for your professional experience placements.

# Step 4 – Activate department IT account

### n) Check email account within 24 hours for email with the subject line:

Example email subject and header:

**Department of Education Account Information** 

o) Click on link and create password for your NSW Department of Education system account.
 Note: Link to create password is only available for 24 hours.

Example email:

# Account activation required

Dear Sample,

Welcome to the Department of Education (DoE).

Your account has now been registered and your User ID is Sample.PST

You are now required to activate your account, establish your security

Registration to undertake a placement in a NSW Public School is now complete. Before commencing a placement, the following steps are also required to be completed.

# Step 5 – Complete mandatory training

p) <u>24 hours after</u> completing Step 30) above, log into the <u>Department's website</u>, select the MyPL link from the right hand side menu. Select "Browse Learning" and search for Child Protection Awareness Training or other training titles (see below). There are four MyPL training modules that you must complete as of 31 January 2025. Refer to our <u>website</u> for further details.

| NSW<br>Education | My Professional Learning    |                        |             |                   |                        |
|------------------|-----------------------------|------------------------|-------------|-------------------|------------------------|
| Home             | My Learning Browse Learning | My Learning Transcript | Diary entry | Discussion Forums | Record TIPD (teachers) |

- q) Complete the ASCIA anaphylaxis training (refer to website for details).
- r) Save and print certificates of the five training modules in steps 5q) and 5r) as proof of completion of mandatory training.

# Step 6 – On (or just prior to) first day of placement

- s) On (or just prior to) the first day of placement you are required to:
  - i) Read and sign the PST Acknowledgement Form and submit to your placement school,
  - ii) Present photo ID,
  - iii) Show proof of completion of mandatory training (see step 5 above) at your placement school.

**IMPORTANT NOTE:** A pre-service teacher (PST) is only required to complete the PST Registration form **once** i.e. <u>not</u> for each placement in a public school. The form only allows submission once per WWCC number. If you have previously submitted the form using your WWCC number, you will not be able to submit it again.

## **Frequently Asked Questions**

**Q:** Do I need to complete the online PST Registration form before every placement in a public school? **A:** No, a pre-service teacher is only required to complete the PST Registration form **once**.

## Q: How do I know if I have already completed the pre-service teacher (PST) registration form?

A: Feel free to attempt the form, available from the <u>Mandatory Pre-requisites for Pre-service Teachers</u> webpage. You can only complete the form once per WWCC number. If you have already completed the PST registration form, you will receive an error message. If this occurs, please search for an email in your inbox that looks like the one in **Step 3m**) above. If you do not know your username, please contact EDConnect on 1300 323232 (option 5) who will identify you and then assist you with locating your username and setting up or re-setting your password.

Q: If my WWCC expires, do I need to complete the PST Registration form again once my WWCC has been renewed?A: No, there is no need to complete the PST Registration Form again.

**Q: If my WWCC expires before I renew it, do I need to complete the form again once my WWCC has been renewed? A:** No, there is no need to complete the PST Registration Form again. Your WWCC record will be updated with the department automatically from Office of the Children's Guardian records.

## Q: Do I need a paid WWCC?

**A:** Only PSTs who undertake a paid internship, or who receive any form of payment from the department, must hold a Working with Children Check (WWCC) clearance for paid employment, e.g. salary, grant, allowance, or scholarship, including cadets and paid interns. Please view the WWCC Factsheet from the <u>Mandatory requirements for pre-service teachers</u> webpage for more information.

## Q: My name has changed since I completed the PST Registration form. What do I do?

A: Email <u>pst.registration@det.nsw.au</u> after you have changed your name on your WWCC with Service NSW.

# Q: If I am employed by the department and/or hold a scholarship, and have already had my WWCC verified by the Probity Unit as an employee, do I need to complete the PST Registration Form?

A: Yes, you are required to complete the PST Registration Form. All PSTs must complete this form once.

# **Q:** If I am doing my placement at the school where I am employed, do I need to complete the PST Registration Form? **A:** Yes, you are required to complete the PST Registration Form. All PSTs must complete this form once.

# Q: If I am working for the department, do I need to use my PST account when on placement or can I use my employee account?

**A:** Unless your placement is in the school where you are currently working, you must use your PST account when on placement. It is important that your employee and PST accounts remain separate.

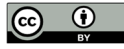

Q: If I am a current or past employee of the department and have completed the prior Tertiary Practicum Student Application Form, do I need to complete the new PST Registration Form?

**A:** Yes, it is important that, if you are an employee, you complete the PST registration form so that your employee records and PST records can remain separate. If you have any questions about this, please email <u>PST.Registration@det.nsw.edu.au</u>.

# Q: I completed the prior Tertiary Practicum Student Application Form (now called the Tertiary Practicum Student Application form for non-teaching placements only). Why do I have to complete the new Pre-service Teacher Application Form before my placement/s in 2025?

**A:** From 2025, all pre-service teachers must have completed the pre-service teacher registration form, which was launched in June 2024.

# **Further support**

For any questions relating to your WWCC, please contact the <u>Probity Unit</u>. For any other questions about this form, please email <u>PST.Registration@det.nsw.edu.au</u>. For IT related questions, including what to do if you have multiple department accounts or cannot remember your department username or password, please contact EDConnect on 1300 32 32 32 and select option 5.

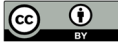